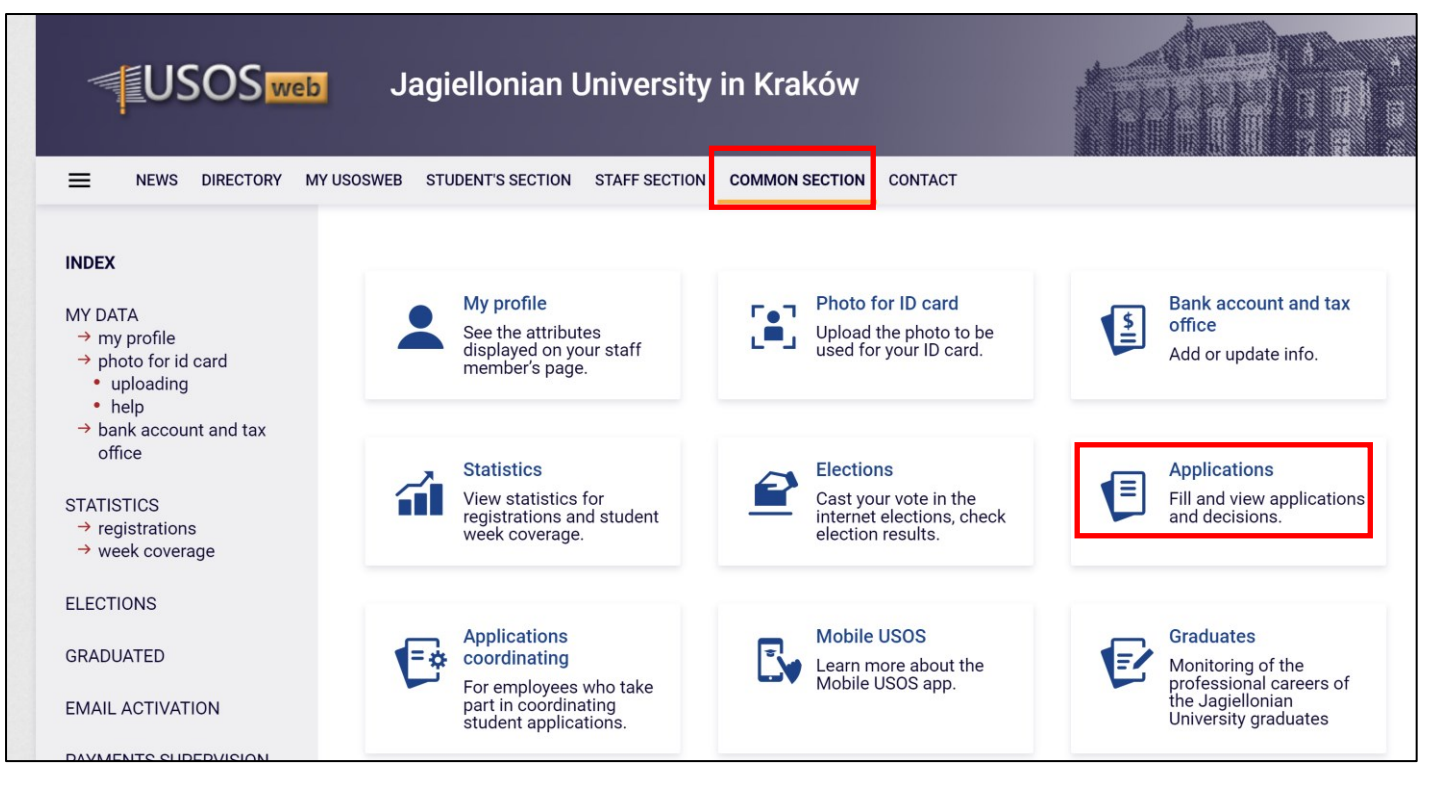

After logging to your Usosweb account, please go to common section and then choose applications.

From the list please find "Housing application for 2023/2024 academic year (JU Phd Students without MC). Please carefully find this position in the list because you will not be able to fill other application.

| 0 | Housing application for<br>2023/2024 academic<br>year (JU PhD Students<br>without MC) | in progress, 34 days until it ends<br>[less]<br>for doktorantów bez CM bezszkół<br>doktorskich EN<br>2024-06-17 10:00 - 2024-07-21 23:59 | Jagiellonian<br>University in<br>Kraków | 2024/2025<br>academic year | <del>detailo ⊡</del><br>fill in <b>∋</b> |
|---|---------------------------------------------------------------------------------------|----------------------------------------------------------------------------------------------------|-----------------------------------------|----------------------------|------------------------------------------|
|   | without MC)                                                                           | doktorskich EN<br>2024-06-17 10:00 - 2024-07-21 23:59                                                                                    | Kraków                                  | academic year              |                                          |

## Choose fill in

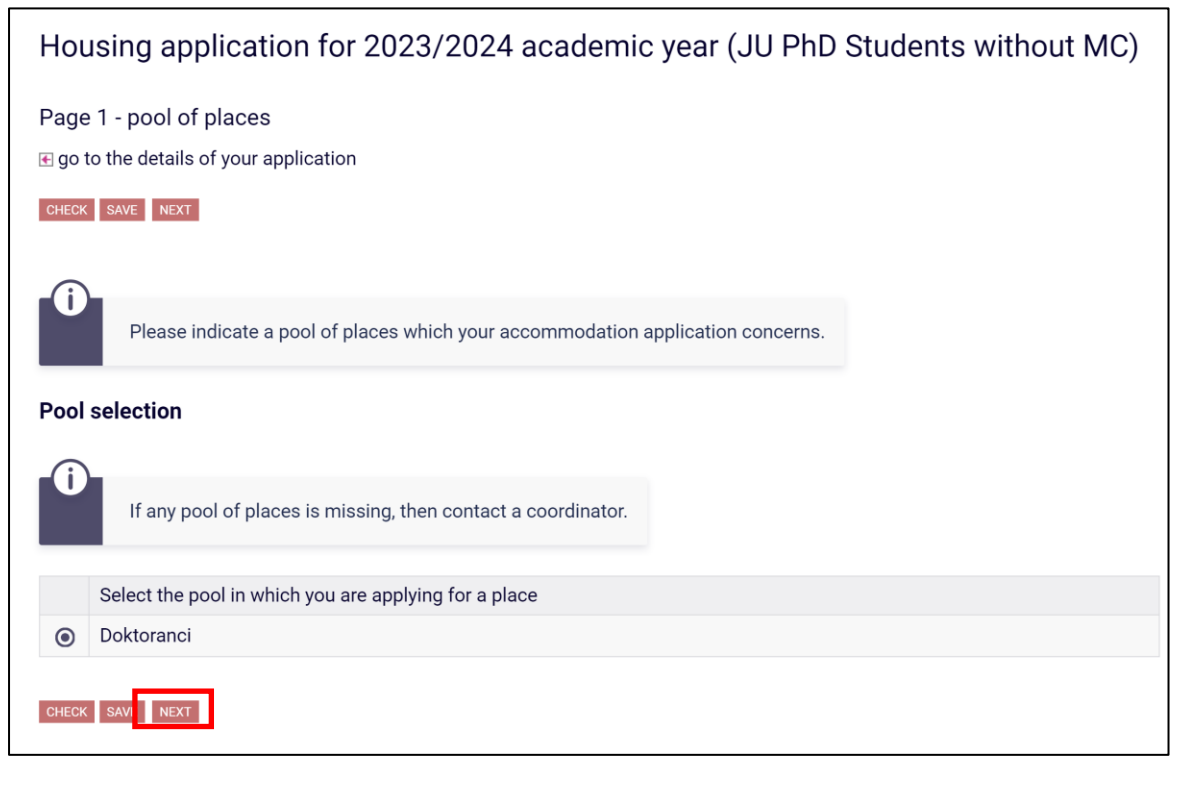

Choose Doktoranci and then go next

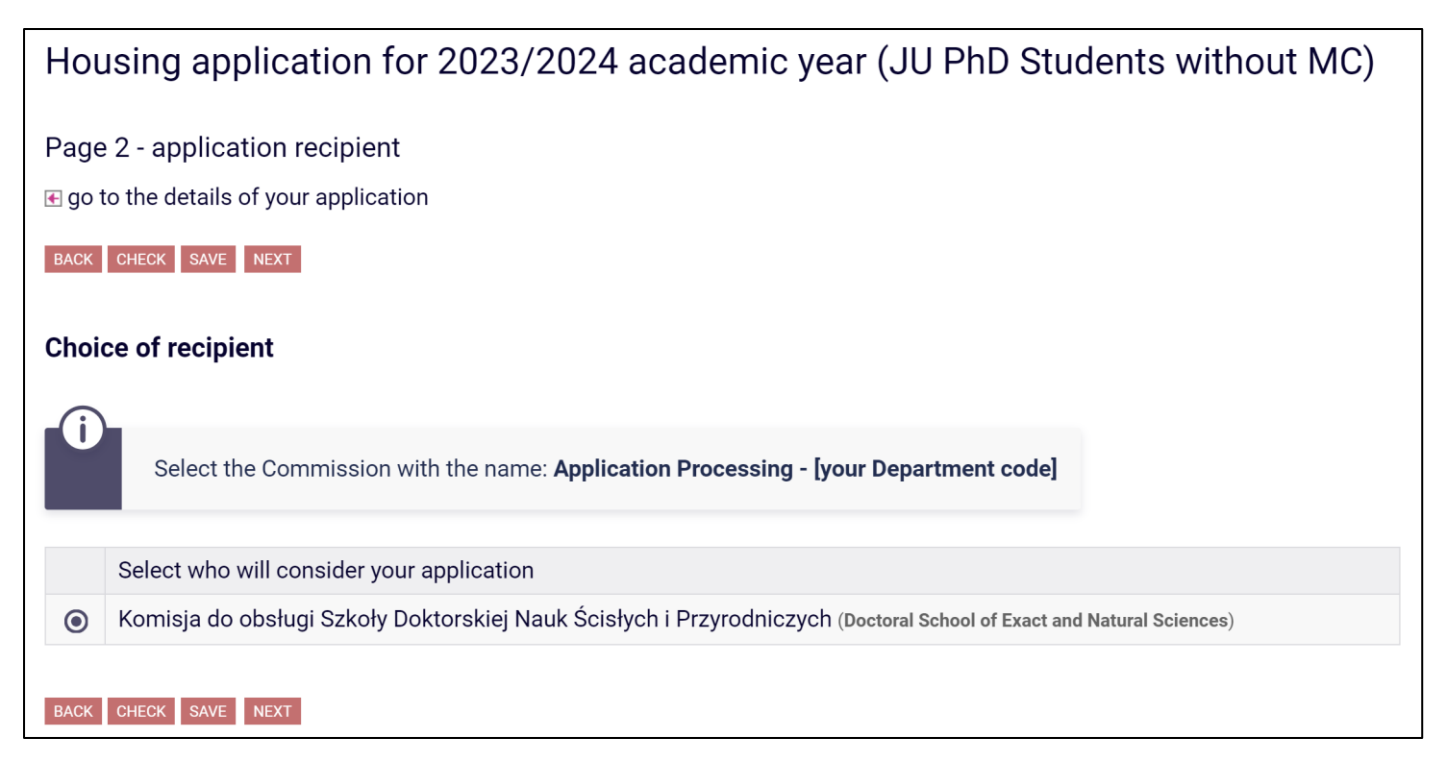

Choose appropriate committee to review your application (your phD school or Housing committee of TD UJ). And click next.

## Housing application for 2023/2024 academic year (JU PhD Students without Page 3 - personal data and study programes If go to the details of your application MACK TO THE BEGINNING MACK OHECK SAVE NEXT Below is your personal data from the USOS system. Verify their correctness - if they are out of date, report it to your student office. The updated data will appear in the USOS web after migration.

**On the page 3** there will be your personal data about your mailing address, email and phone number. Please check correctness of this data. If there are some errors, please contact the secretary in your phD school so that they will be able to change it.

If everything is correct choose Next

| Page 4 - accomodation period and criteria<br>go to the details of your application                                                                                                    |  |  |  |  |  |
|----------------------------------------------------------------------------------------------------|--|--|--|--|--|
| BACK TO THE BEGINNING BACK CHECK SAVE NEXT                                                                                                    |  |  |  |  |  |
| The lack of documents that explicitly confirm the information contained in the application causes that the given circumstances, achievements or activities will not be taken into account when granting places in the dormitory!<br>The rules for the allocation of places in student's dormitories, including the criteria, can be found in the Regulations on Benefits for Students and Doctoral https://bip.uj.edu.pl/studia/regulamin-swiadczen"> .<br>The criteria for UJ students and doctoral students without CM can also be found under the Dormitories tab at https://studiuje.uj.edu.pl/start">> https://studiuje.uj.edu.pl/start. |  |  |  |  |  |

**On the page 4** please check the boxes if any of this claims applies to you. Please add appropriate document that confirms your claim. In case disabilities only authoritative medical decision is valid. In cases of voluntary work for JU letter (email print screen) from University professor/promotor will be valid.

Translation, edition of monograph, internships, conference participation and articles are only valid from 31.05.2023-01.06.2024. For example, if you wrote an article in 2019, you will get no points, but if you attended 3 conference in July 2023 and presented there a results of your research in foreign language, you will get 3 points (1 per each conference). So it is better to add as much of your achievements as possible. Please carefully choose and fill all valid poles with according documents in addition. The points that you are getting for this application will have an impact on your place in rating for single rooms and double single rooms.

If you fill all relevant fields, please choose next at the bottom of the page.

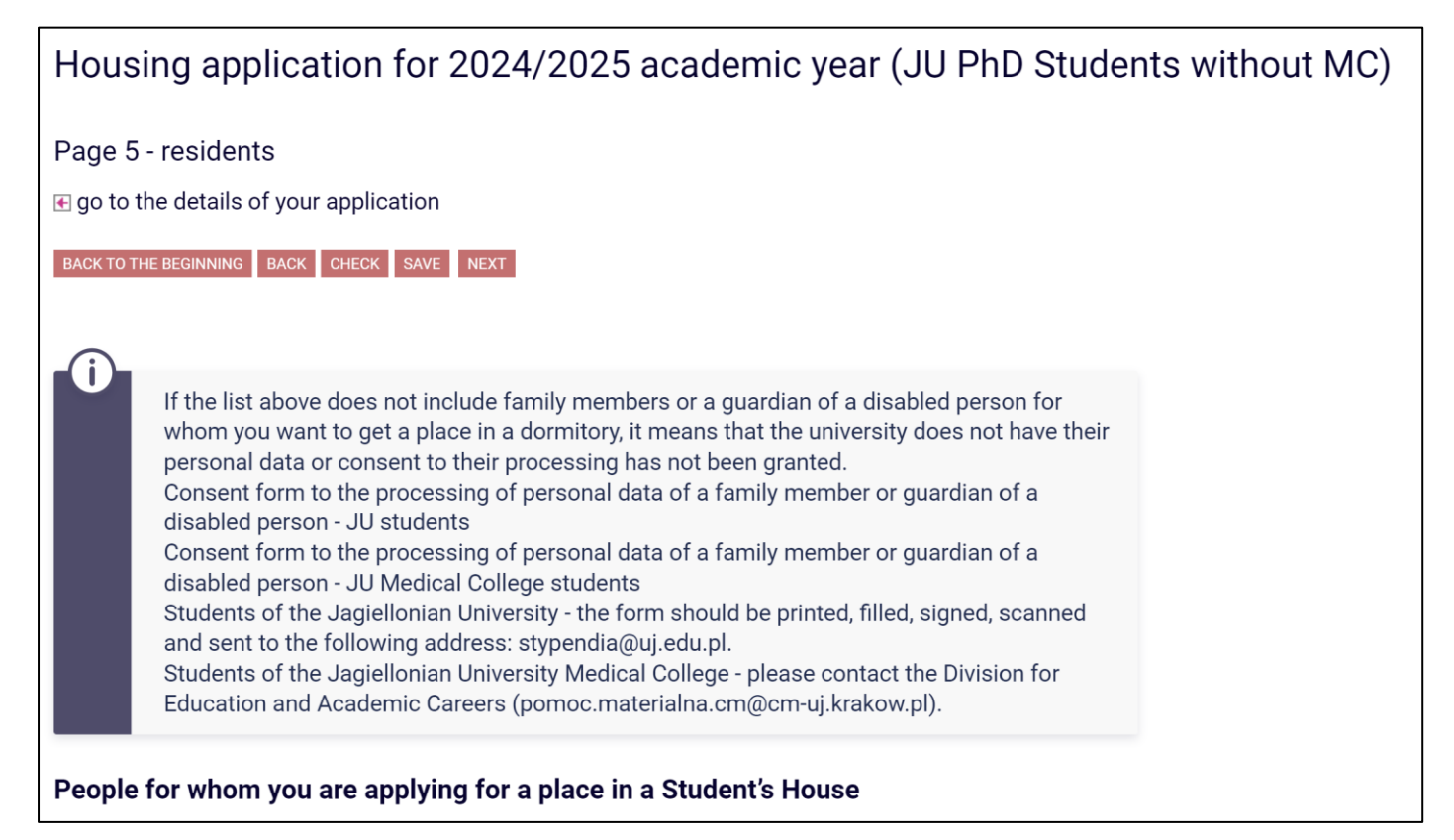

**On page 5** you are choosing for whom you are applying for. If you are applying for other members of your close family (husband/wife, child) and he/she is already in system you can choose your data there. If you want to live with close family member, but there is no information of this person in usos, please contact Dział Spraw Stypendialnych (stypendia@uj.edu.pl), So that they will be able to add this person to the system

If you fill everything you want on the page 5, please choose next at the bottom of the page.

| Page 6 - accomodation in the same students house                                                                                                    |         |  |  |  |  |  |  |
|----------------------------------------------------------------------------------------------------|---------|--|--|--|--|--|--|
| If go to the details of your application                                                                                                    |         |  |  |  |  |  |  |
| BACK TO THE BEGINNING BACK CHECK SAVE NEXT                                                                                                    |         |  |  |  |  |  |  |
| People with whom you want to share the same students house                                                                                                |         |  |  |  |  |  |  |
|                                                                                                    |         |  |  |  |  |  |  |
| Your suggestion will be taken into consideration only if each of the persons indicated by you will indicate you and all the other persons from your list. |         |  |  |  |  |  |  |
| Name                                                                                                    | John    |  |  |  |  |  |  |
| Last name                                                                                                    | Doe     |  |  |  |  |  |  |
| Student number                                                                                                    | 1111111 |  |  |  |  |  |  |
| ADD PERSON                                                                                                    |         |  |  |  |  |  |  |
| Name and surname Student number                                                                                                    |         |  |  |  |  |  |  |
| BACK TO THE BEGINNING BACK CHECK SAVE NEXT                                                                                                    |         |  |  |  |  |  |  |

**On the page 6** you can choose neighbor that you want to live with (in double room). You need to fill this person's Name, Last Name and student's card. If you fill everything choose next. If you do not have preferred person to live with just go next.

**On the page 7** you will get information about dormitory that you will be living in . All Phd students live in dormitory Bydgoska B. After review of information choose next

| earch:                                    |                        |    |
|-------------------------------------------|------------------------|----|
| Filter: Bydgoska                          | В                      |    |
| Showing elements <b>12</b> ( out of 2 ) s | how all                |    |
| Dormitory 📥                               | Type of place          |    |
| Bydgoska B                                | single room            | ÷  |
| Bvdgoska B                                | place in a shared room | \$ |

By clicking on the green arrow please choose order of preferences. In case choosing **single room as first preference also choose place in shared room a second choice**. If you will not do that your application will be returned to you to provide changes.

## Supplementary information

| Housing application for 2024/2025 academic year (JU PhD Students without MC)                                                                                        |   |  |  |  |  |
|----------------------------------------------------------------------------------------------------|---|--|--|--|--|
| Supplementary information                                                                                                    |   |  |  |  |  |
| BACK TO THE BEGINNING BACK CHECK SAVE NEXT                                                                                                    |   |  |  |  |  |
| <ul> <li>Provide a reason for your request if you have special needs that the committee should consider.</li> <li>Mark the statements that apply to you.</li> </ul> |   |  |  |  |  |
| Justification                                                                                                    |   |  |  |  |  |
|                                                                                                    | ~ |  |  |  |  |

In the last page you can write additional information about justification to get single room or double room for single usage

## Declarations

Oświadczam, że / I declare that:

□ In case of obtaining a place in a double room, I am applying for a room for independent use

 $\Box$  In case of obtaining a place in a double room, I am applying for a room for independent use

[IMPORTANT] I need a Housing Confirmation document in order to legalize my stay in Poland. (Tick ONLY THEN if you need a certificate for the purpose of issuing a visa). The Housing Confirmation is issued after paying the reservation fee. To receive a Housing Confirmation document to legalize your stay, send the confirmation of payment of the reservation fee to the address welcome@uj.edu.pl

□ I have familiarised with the rules for allocating places in student's dormitory (Order No. 113 of the Rector of the Jagiellonian University of 7 September 2022) available on screen 4 of the application.

In the very bottom of the page you will find declarations. If you want to live in double room for single usage please choose please click in according places. If you need housing confirmation for Visa to can declare that there.

The Declaration: "I have familiarised with the rules for allocating places in student's dormitory (Order No. 113 of the Rector of the Jagiellonian University of 7 September 2022) available on screen 4 of the application" **Is mandatory to choose.** 

Next---Register

If you will have additional problems in filling the application please contact:

kpm-doktoranci@uj.edu.pl